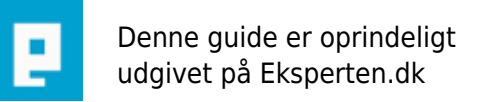

# COMPUTERWORLD

# Malwarebytes version 2.0.3.1025

# Ny vejledning til Malwarebytes

Skrevet den 17. Nov 2014 af pixxel I kategorien Sikkerhed / Virus | 🚖 🚖 🖕 🏠 🏠

Hent Malwarebytes Anti-Malware free. <u>https://www.malwarebytes.org/free/</u>

Klik på GET MY FREE DOWNLOAD. http://i.imgur.com/JGxsd3Z.png

Download og installer malwarebytes, ved afslutningen af installationen **Fjern flueben** udfra **Aktivere gratis prøveversion af Malwarebytres anti-malwarebytes Premium**, ellers starter man købe versionen at malwarebytes. <u>http://i.imgur.com/MWY5sh7.png</u>

Når Malwarebytes er installeret og klar til at scanne vil programmet gøre opmærksomt på at det skal opdateres, opdaterer malwarebytes.

Malwarebytes kan indstilles til dansk http://i.imgur.com/f8oWJal.png

Som standart er **Scan efter rootkit** ikke aktiveret. Sæt flueben udfra **Scan efter rootkit** for at aktivere.<u>http://i.imgur.com/jdT6vIW.png</u>

Klik på **Scan Nu** <u>http://i.imgur.com/VBb4bxk.png</u>

Hvis malwarebytes finder malware, så lad den stå i **Karentæne** og klik på **Anvend handlinger**. Man kan vælge at ignorerer udvalgte filer **Ignore en gang** eller altid **Tilføj Ekskludering**, filerne blive ikke scannet næste gang man scanner. http://i.imgur.com/b4rwQLT.png

Hvis malwarebytes siger at computeren skal genstartes, så genstart computeren. Man kan efter genstart gå til **Histori** klik på **Karentæne** og slet filer. <u>http://i.imgur.com/bvFCrHe.png</u>

#### Indsæt log i forum

Klik på **Histori** klik på **Applikations log** sæt flueben ud fra **Scanning log** klik på **Scanning log** klik **vis**. <u>http://i.imgur.com/bx82rZ7.png</u>

#### Scannings Historie Log.

http://i.imgur.com/ylh6kPq.png

Marker / klik på en af filerne under **Sælger**. Klik på **Exporter - Text file (\*txt )**. Giv filen et navn, vælg hvor du vil gemme den. **Gem log**. <u>http://i.imgur.com/4h2vpl0.png</u>

**Kopier log** klik på **kopier til Clipsbord**. Hvis man kopier til udklikholderen, højreklikker man i sit indlæg i forum, og klikker på **Indsæt**.

#### Kommentar af 2908724011259653 d. 03. Apr 2014 | 1

under settings kan man vælge dansk sprog.

#### Kommentar af 220661 d. 05. Apr 2014 | 2

Er der nogen der ved om hvad der er forskel på 2.0 vs 1,75 udgaven, andet end måden man bruger programmet på?

Jeg har 1.75 udgaven installeret, og før i tiden blev den automatisk opgraderet når der fandtes disse opgraderinger. Det gør den ikke nu med den nye udgave. Jeg får nye virus definitioner til programmet, men ikke en ny version.

#### Kommentar af 220661 d. 05. Apr 2014 | 3

Skal jeg være en smule kritisk, er det en dårlig oversættelse der er lavet af brugerfladen i forhold til den gamle version.(set ud fra de billeder pixxel har med i guiden) Men det vigtigste er jo at programmet fungerer. Håber da den nye version er bedre end den gamle er, for ellers kan jeg ikke se en fordel i det nye programmet.

#### Kommentar af 220661 d. 05. Apr 2014 | 4

Ellers er det en fin guid du har lavet pixxel :-)

#### Kommentar af 220661 d. 05. Apr 2014 | 5

guide ;-)

#### Kommentar af pixxel d. 05. Apr 2014 | 6

http://blog.malwarebytes.org/news/2014/03/malwarebytes-anti-malware-2-0/

#### Kommentar af pixxel d. 05. Apr 2014 | 7

Der kan være en god grund til at bruge Malwarebytes 2.0

We have also built in and improved our Anti-Rootkit and Chameleon self-protection technologies, which have been in beta for the past year. Additionally, we've rewritten Malicious Website Blocking and improved native x64 support.

Google oversat :

Vi har også bygget i og forbedret vores Anti-rootkit og Chameleon selvbeskyttelse teknologier, som har været i beta i det forløbne år. Derudover har vi omskrevet ondsindet websted Blokering og forbedret indfødte x64 support.

#### Kommentar af ja39 (nedlagt brugerprofil) d. 05. Apr 2014 | 8

Hvis man allerede har Malwarebyte, gør man bare følgende. Under update trykker man på "Click here to find more and check it out" Så dukker den nye version automatisk op, og man vælger at opdatere til den gratil, eller den profesioelle version.

#### Kommentar af ja39 (nedlagt brugerprofil) d. 05. Apr 2014 | 9

Ps. Prog. står til automatisk at advare brugeren, hvis update er mere end 1 dag gammel. Desuden kan

man under "Opdater indstillinger" sætte opdater til 1 gang i timen.

#### Kommentar af 220661 d. 05. Apr 2014 | 10

Tak for jeres tilbagemeldinger :-)

#### Kommentar af karise\_larry d. 06. Apr 2014 | 11

:-)

[Synes om...]

#### Kommentar af 220661 d. 06. Apr 2014 | 12

Ja det synes jeg også, og den har så overtaget den gamle guide vi her brugt længe Karise Larry :-)

#### Kommentar af hoeeg87 d. 09. Apr 2014 | 13

220661 - Jeg vil også foretrække den gamle brugerflade, synes den var mere simpel.

## Kommentar af 220661 d. 11. Apr 2014 | 14

Ja det er også mit indtryk.

#### Kommentar af Jolles d. 02. Jul 2014 | 15

Kan se at denne tråd stadig er åben, så jeg forsøger mig:

Bruger Microsofts security Essentials på min lille, meget transportable bærbare. Er det så nødvendigt også at installere malwarebytes?

Mit "arbejde" blev nigeria-hacket i week-end'en, og jeg afinstallerede Avast og installerede ad-aware i stedet. Var det ok eller dumt eller bop-bop....

## Kommentar af ptj\_11 d. 12. Jul 2014 | 16

Jolles.

Du burde nok have lagt dit spørgsmål i en anden tråd og i en anden kategori, da dette en guide med kommentarer.

Dette betyder så også, at jeg burde stoppe mit indlæg nu.

Men never mind, vi har alle været lidt nye en gang:

Avast er et antivirusprogram med yderligere funktioner, hvor Malwarebytes og Ad-aware er malware beskyttelsesprogrammer.

Det du har gjort, svarer lidt i retning af, at du går til lægen før en rejse til et malariaområde, og nøjes med at blive vaccineret mod f.eks. forkølelse.

Vil man være ordentligt beskyttet, så skal man tage kombivaccinen.

Har du tidligere kørt med både Avast og Microsoft Essentials, så har du haft to programmer kørende, som i bedste fald har tålt hinanden, i værste fald har bekriget hinanden.

Så skal også nævnes, at Microsoft Essentials har fået drøje hug i en større tysk test, som udføres hvert år. Denne test har Avast vundet i flere år, men måtte i den nyeste test vige førstepladsen til fordel for AVG. Testen tester for flere forhold, såsom programmets belastning af maskinens resourcer, og evnen til at genkende ondsindet software, og evnen til at rense samme.

Under et dumpede Microsoft Essentials fælt på stort set alle parametre.

/ptj\_11

# Kommentar af 220661 d. 11. Oct 2014 | 17

Har du problemer med at installere Malwarebytes, så prøv lige at kigge på dette link og se om dette kan løse problemet for dig: <u>https://forums.malwarebytes.org/index.php?/topic/149048-internal-error-expression-error-runtime-error-at-79177-external-exeption-e06d763/</u>

#### Kommentar af GMB80 d. 17. Nov 2014 | 18

Det er en god guide, tak for det :-)